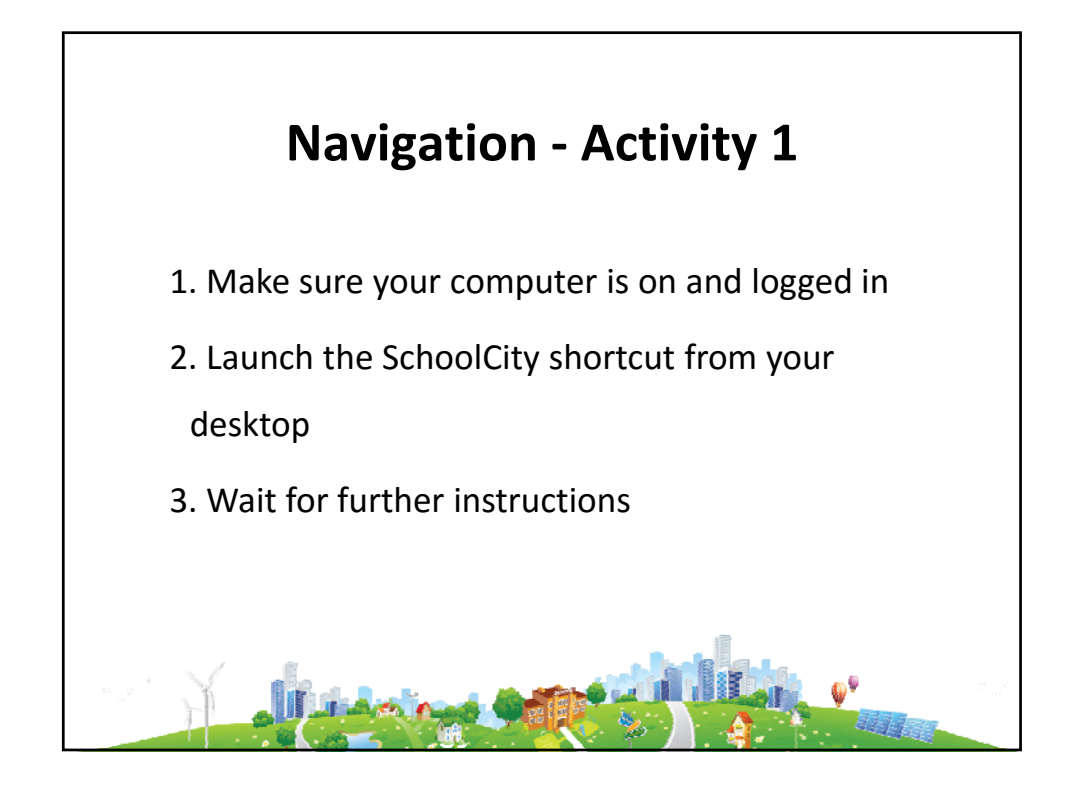

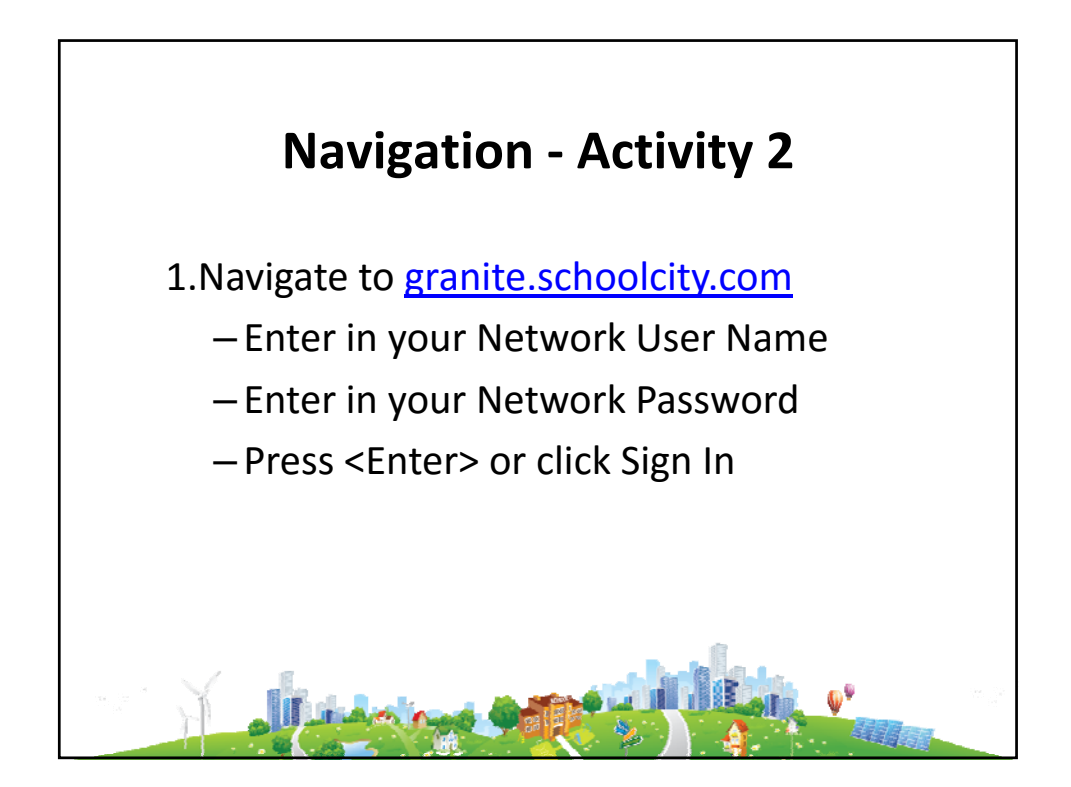

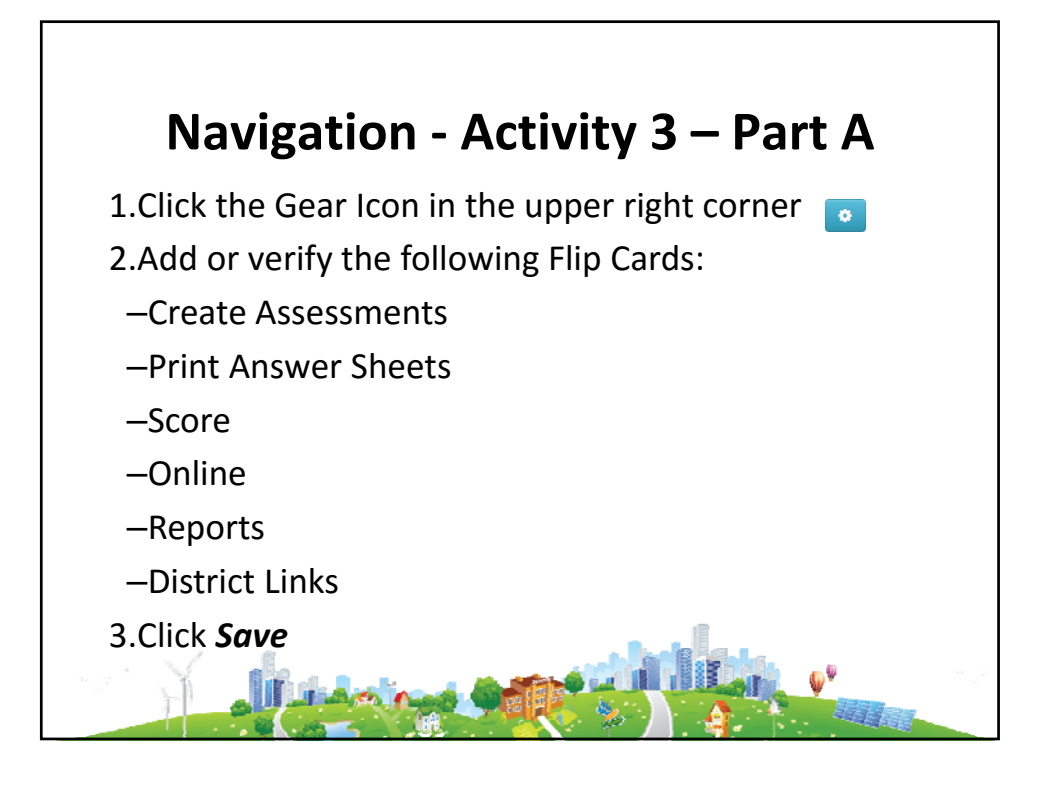

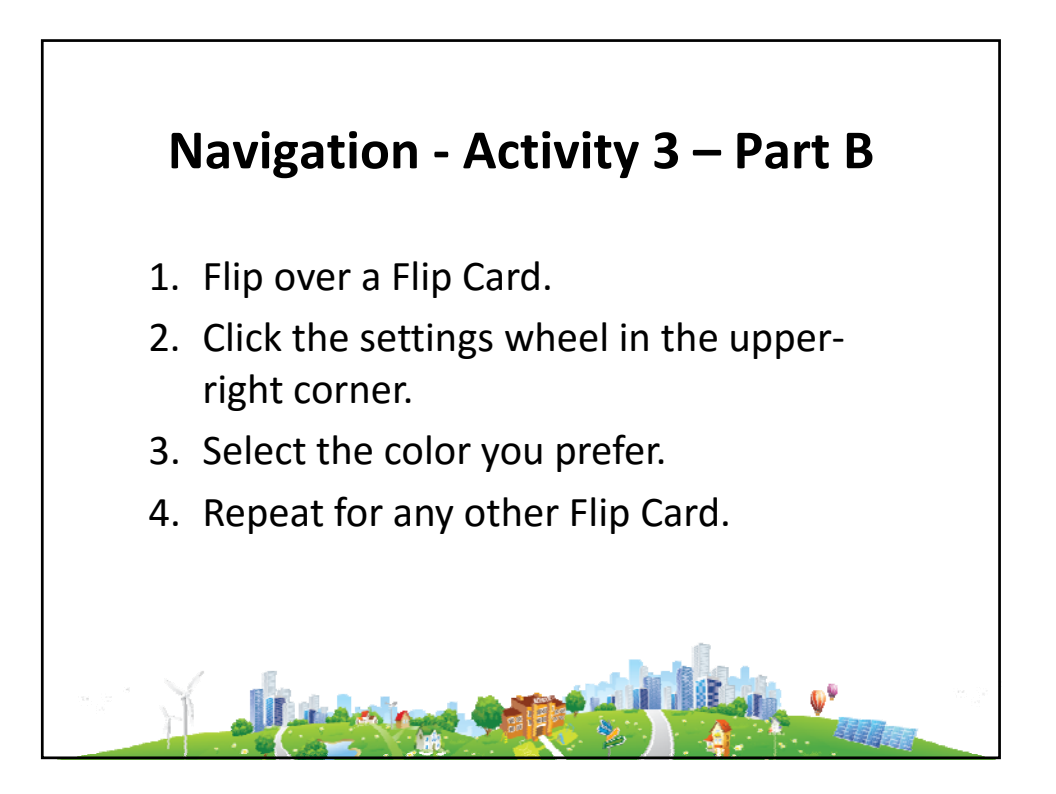

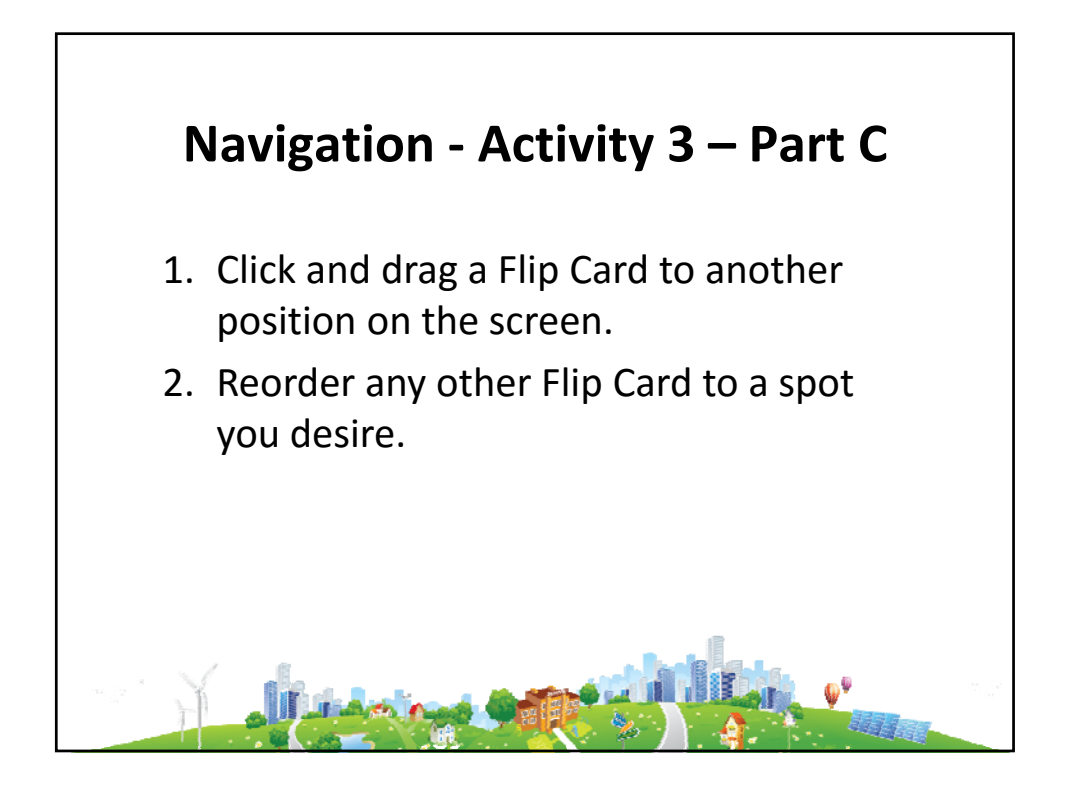

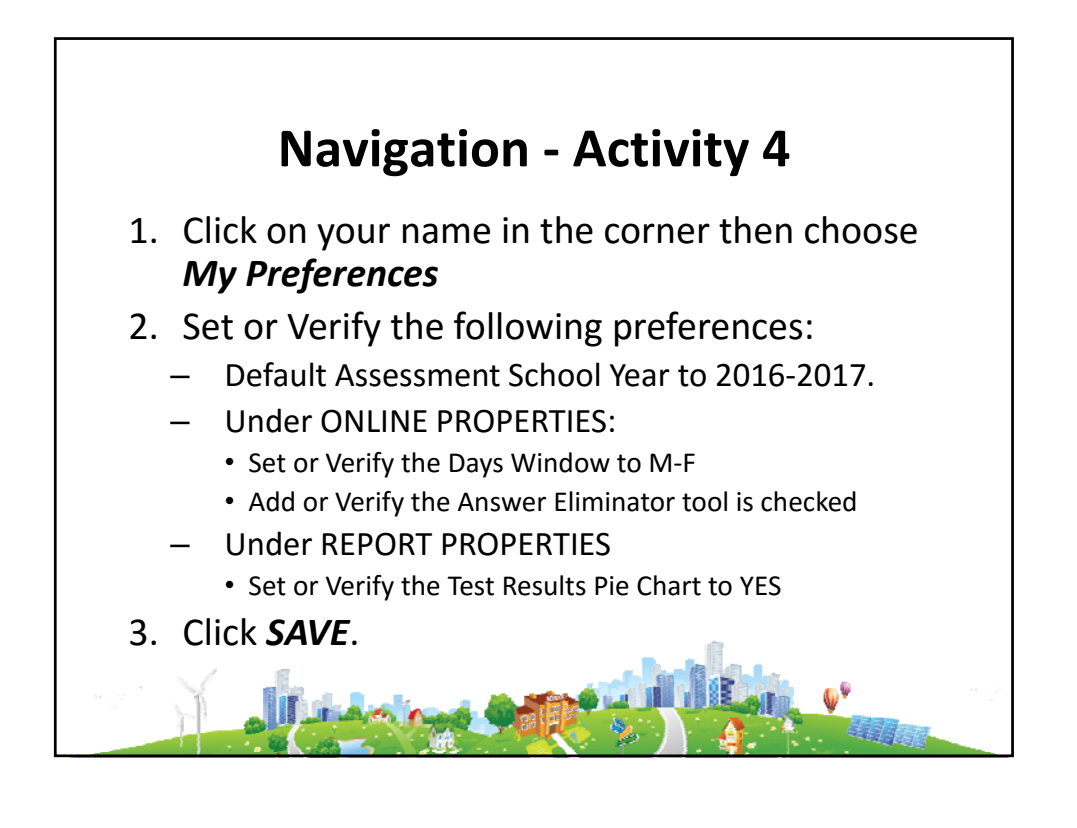

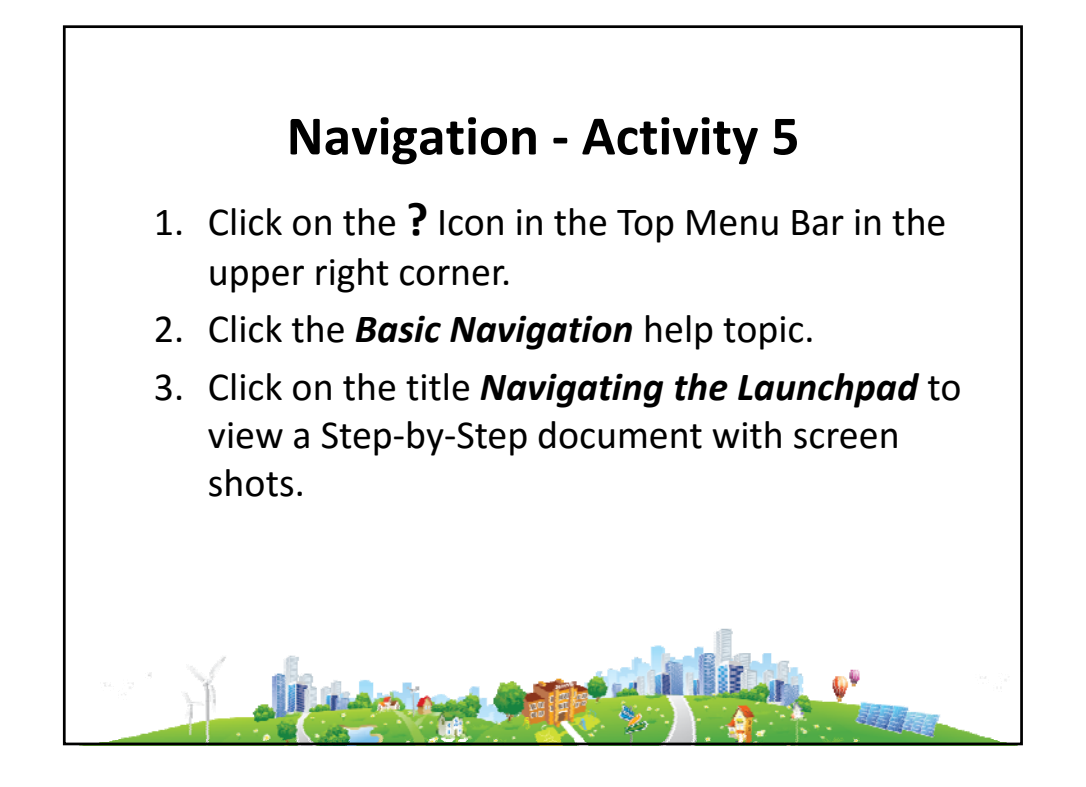

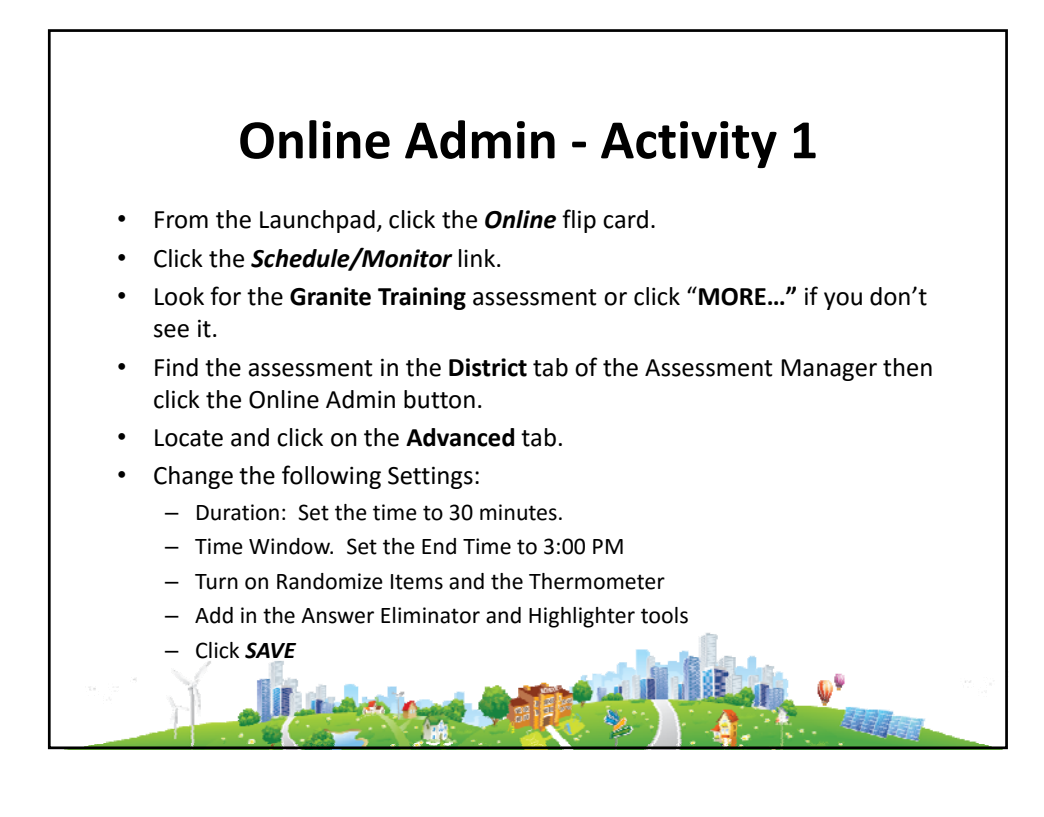

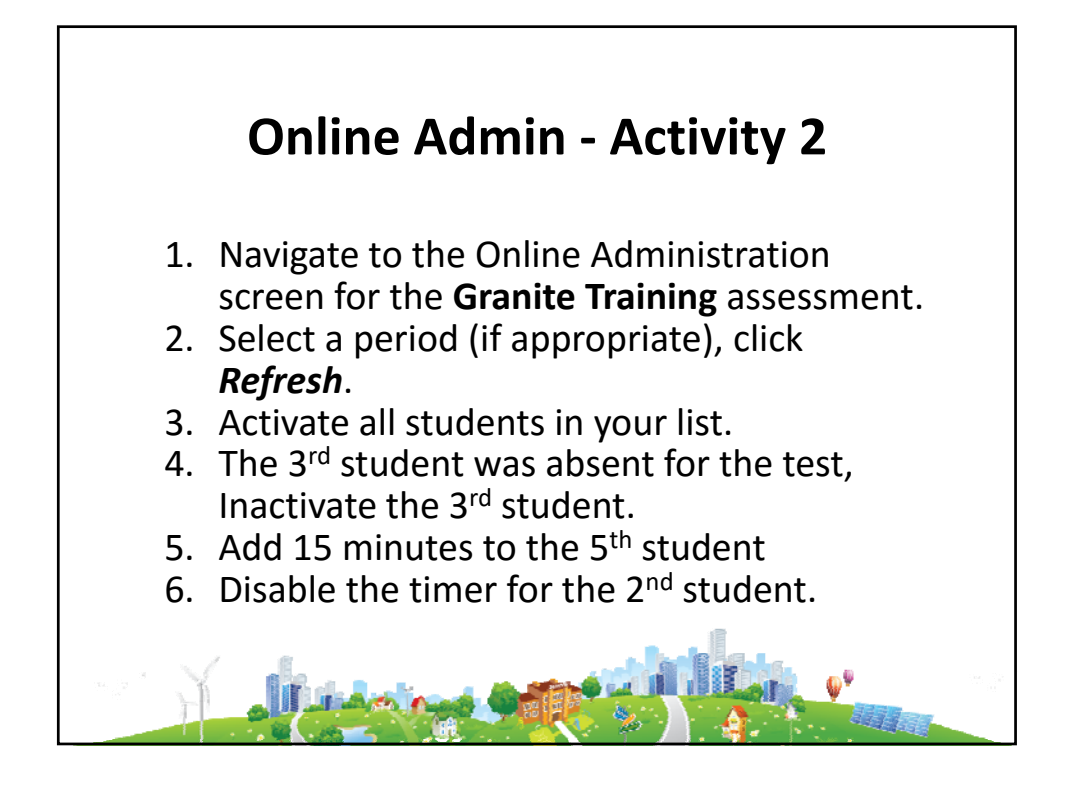

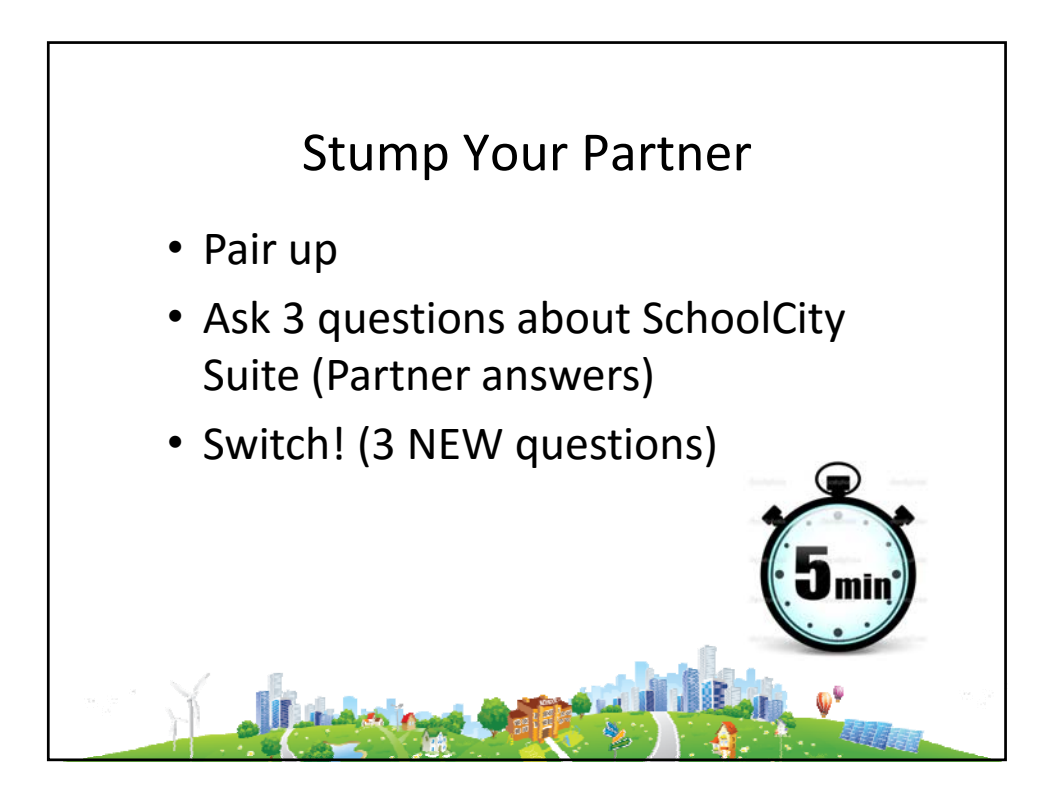

## **Reports - Activity 1**

- From the Launchpad:
- Click the *Reports* Flip Card. Navigate to the Test Results Report.
- Click the Assessment Drop Arrow.
  - SAGE 15-16 Math for your grade level. OR...
  - DIBELS Next Gr K-6 EOY 15-16.
- Look at Avg. Scale Score.
- Use Pie Chart: Which PL Had Your Largest Group of Students?
- Sort Roster Use Column Headers:
  - Performance Level (lowest → highest)
  - Alpha order (last name)
- Pick A Student View Student History
- Use Pie Chart: Display Yellow PL only. Use Chart to Display All
- Export Data to PDF Landscape. Do Not Save.

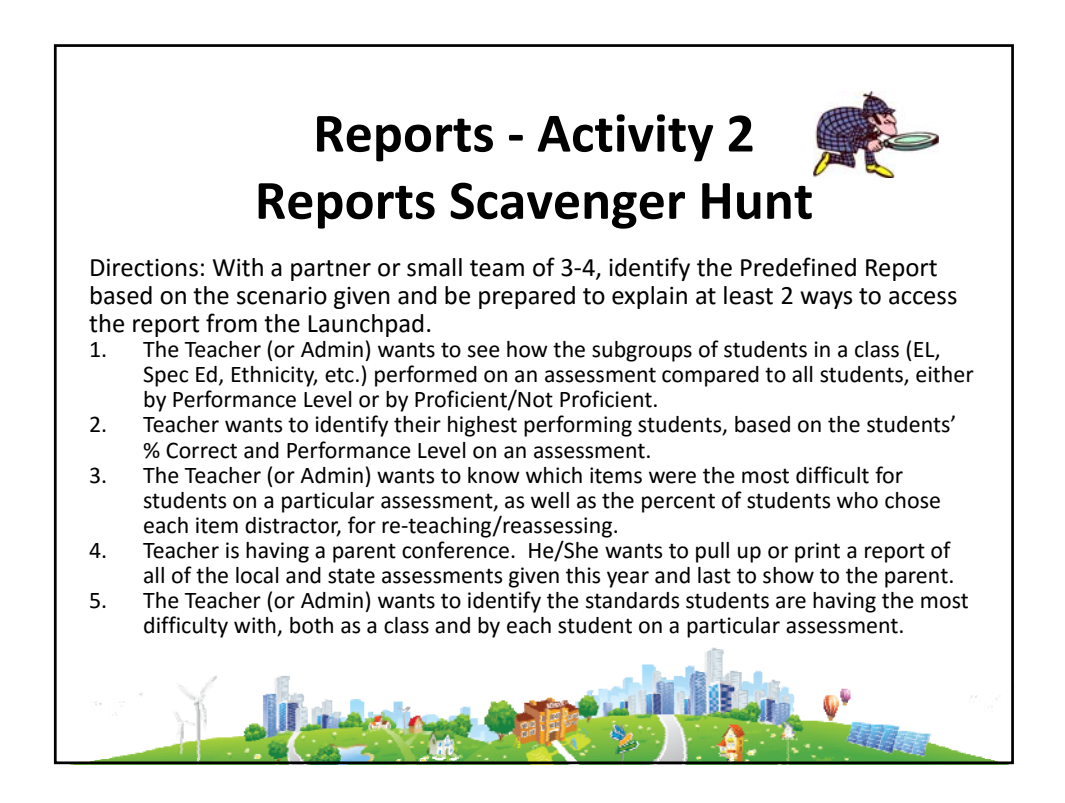